## manaca対応自動券売機

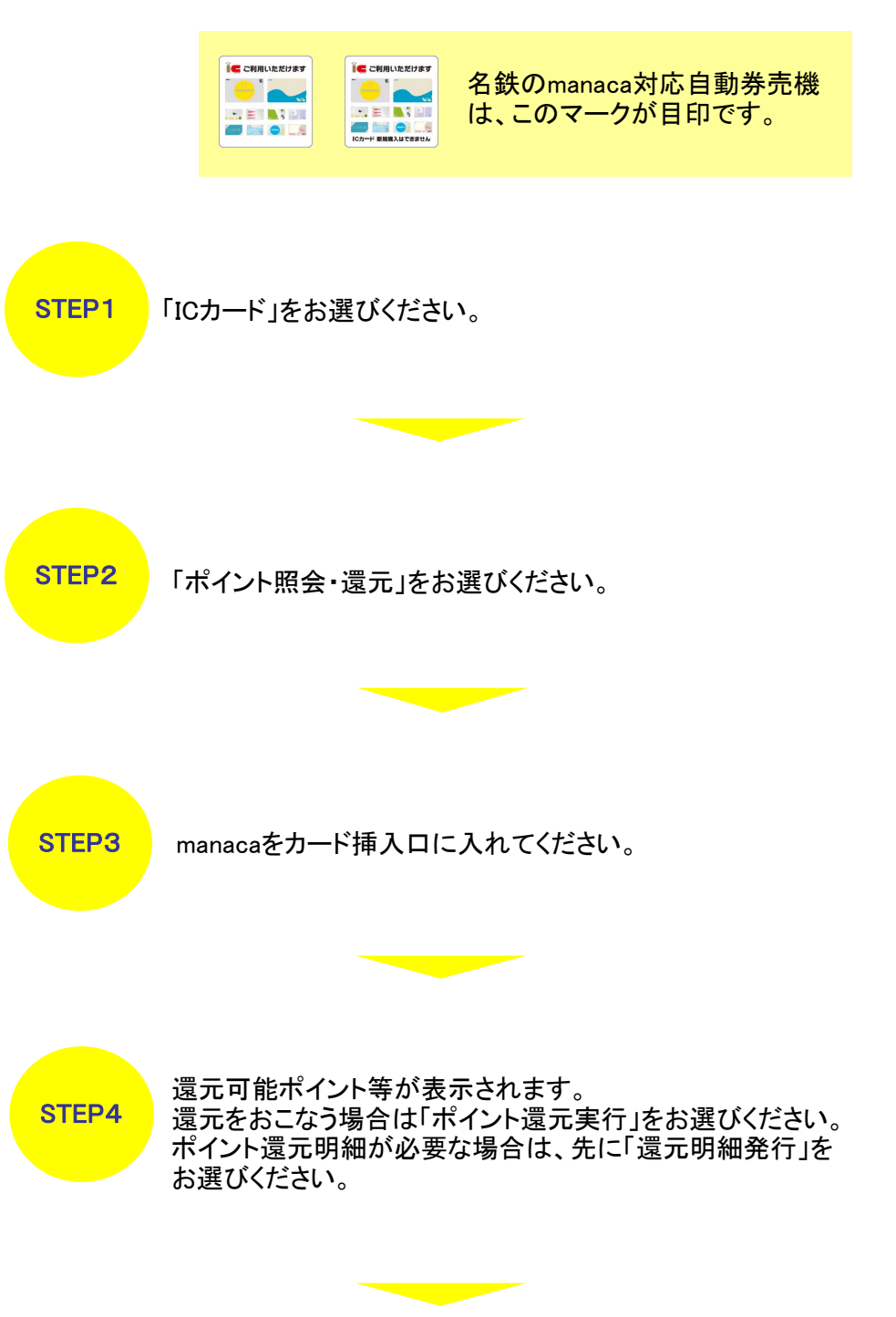

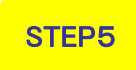

manacaがでますので、お取り忘れにご注意ください。 STEP4で「還元明細発行」をお選びいただいた場合は、 ICカードポイント還元明細もでてきます。

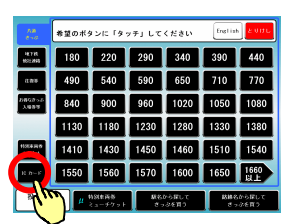

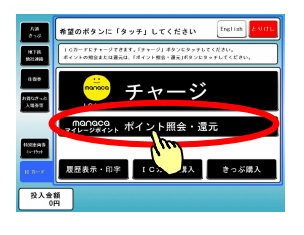

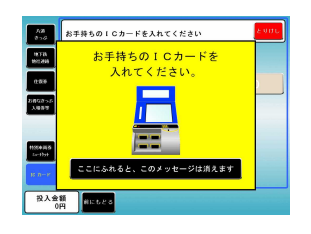

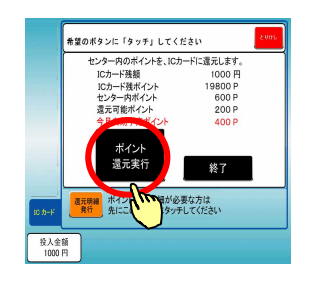